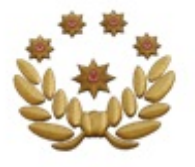

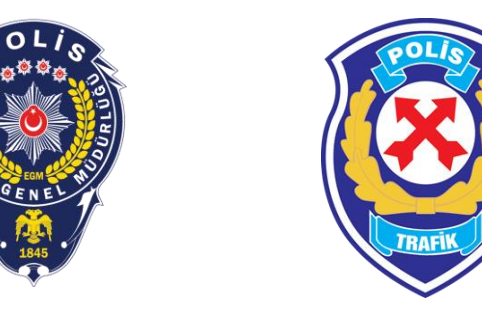

# FAHRİ TRAFİK MÜFETTİŞLİĞİ

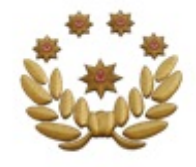

### FTM MOBİL UYGULAMA

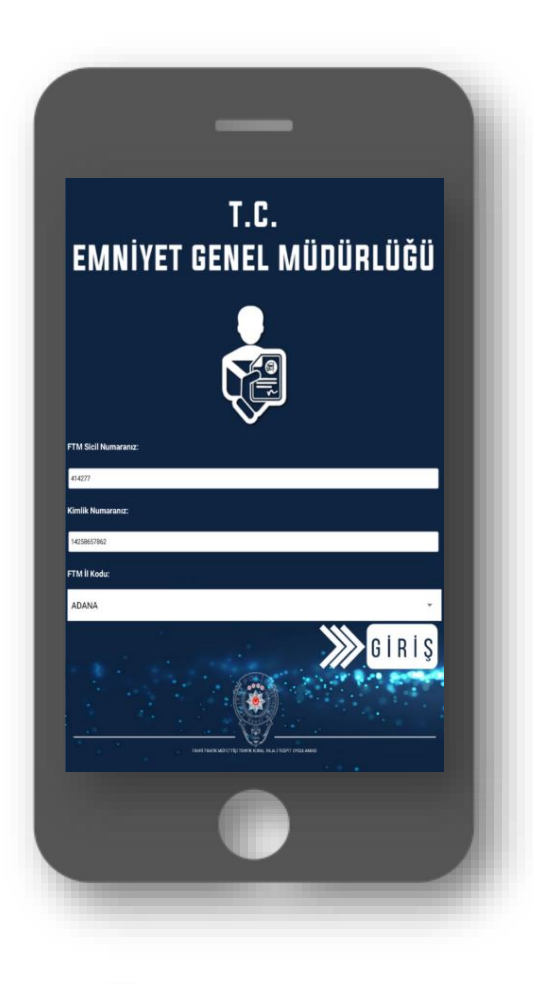

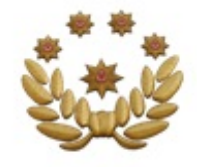

### FTM MOBİL UYGULAMA

Mobil Uygulama "Play Store" veya "App Store" üzerinden mobil cihaza indirilerek kurulur

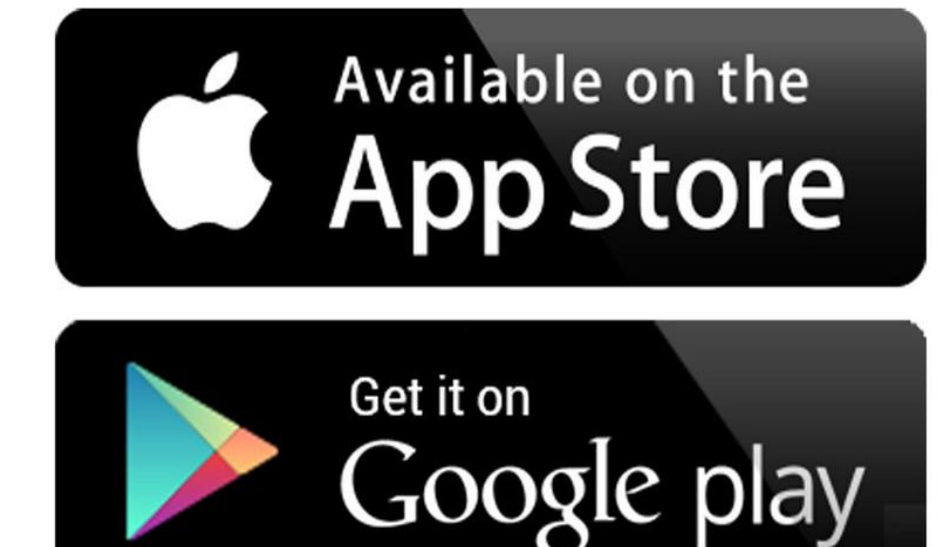

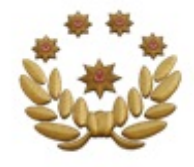

### FTM MOBİL UYGULAMA

### a) Mobil Uygulama program ekranı

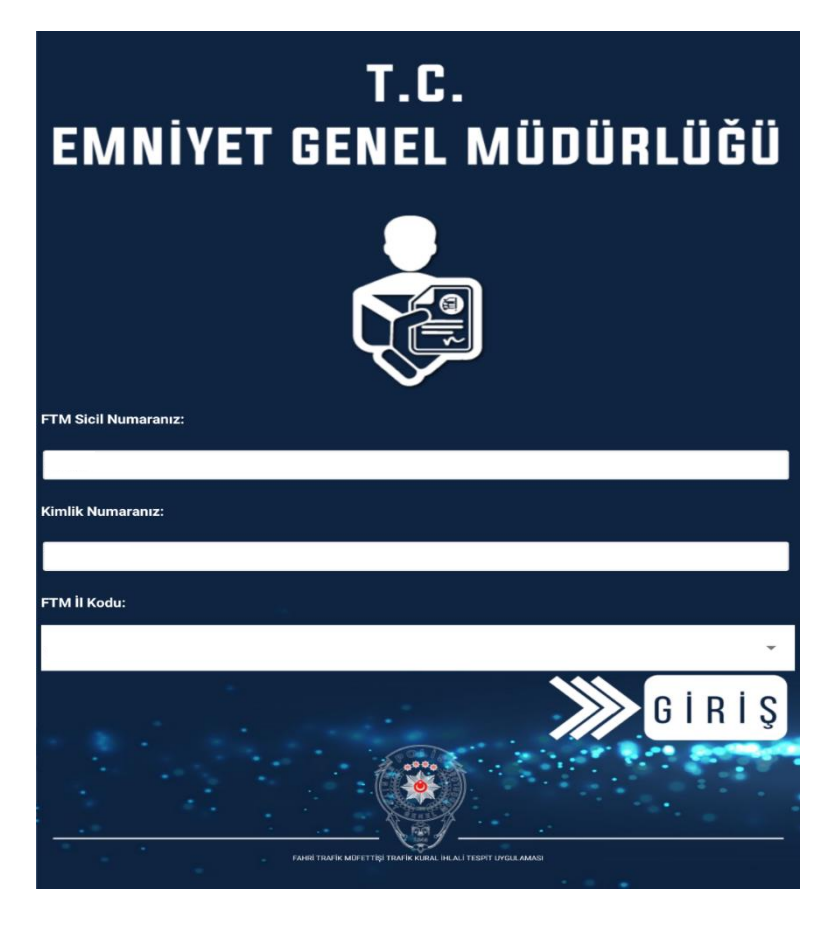

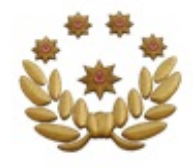

# FTM MOBİL UYGULAMA

### b) Mobil Uygulamaya giriş;

### 1. FTM sicil Numarasını İl kodu yazılmadan girilecektir

### 2. TC. Kimlik No

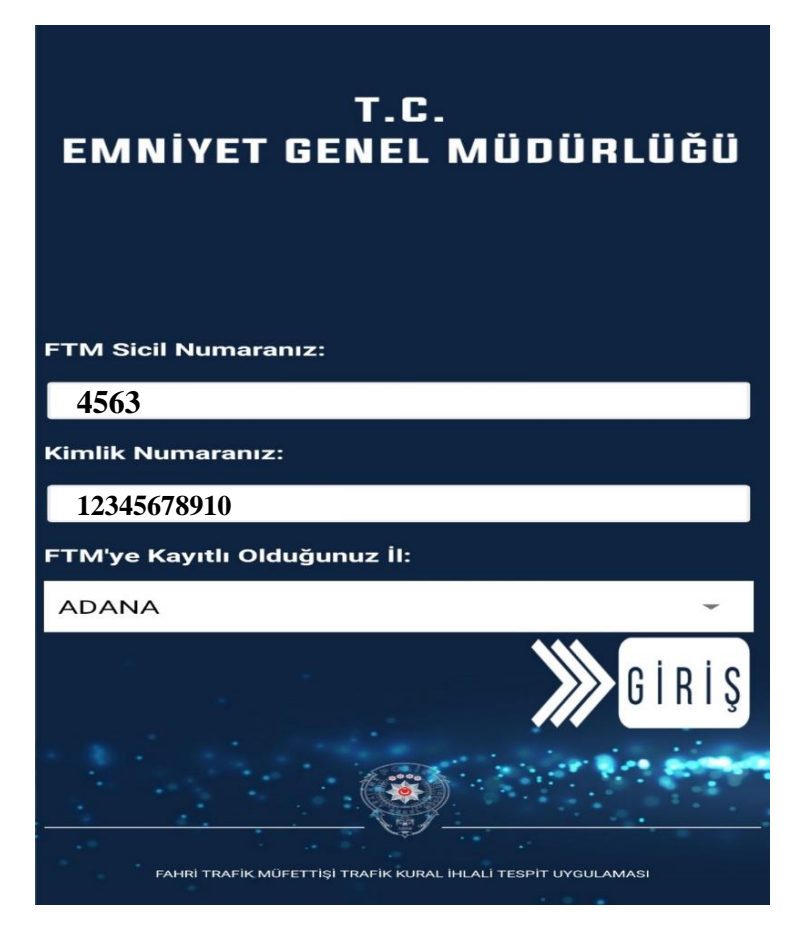

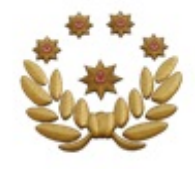

### FTM MOBİL UYGULAMA

b) Mobil Uygulamaya giriş;

**3. FTM'nin kayıtlı olduğu il bilgileri programdan seçilmek suretiyle yapılır** 

| •              |                 |
|----------------|-----------------|
| ll Seç         |                 |
| 9              | nüplüčü         |
| ADANA          | DUNLUUU         |
| ANKARA         |                 |
| ANTALYA        |                 |
| BURSA          |                 |
| GAZIANTEP      |                 |
| MERSİN         |                 |
| İSTANBUL       |                 |
| İZMİR          |                 |
| KONYA          | Ĭ               |
| ADIYAMAN       | G i R C         |
| AFYONKARAHİSAR |                 |
| AĞRI           |                 |
|                | КАРАТ           |
|                | SPIT UYGULAMASI |

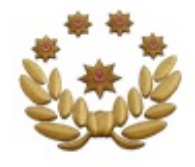

### FTM MOBİL UYGULAMA

# İkinci sayfaya «GİRİŞ» tuşuna basılarak geçiş yapılır.

T.C. EMNİYET GENEL MÜDÜRLÜĞÜ FTM Sicil Numaranız: 4563 Kimlik Numaranız: 12345678910 FTM'ye Kayıtlı Olduğunuz İl: ADANA FAHRI TRAFIK MÜFETTISİ TRAFİK KURAL İHLALİ TESPİT

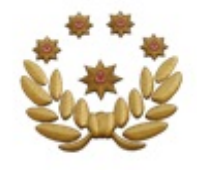

## FTM MOBİL UYGULAMA

- c) Trafik kural ihlaline ait;
- **3.** Araç (plaka, cins, marka ve renk) bilgileri girilir

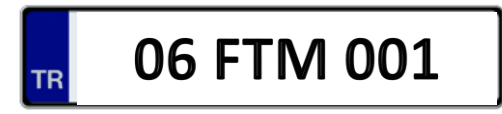

Aracın cinsi menüden seçilerek programa girilir

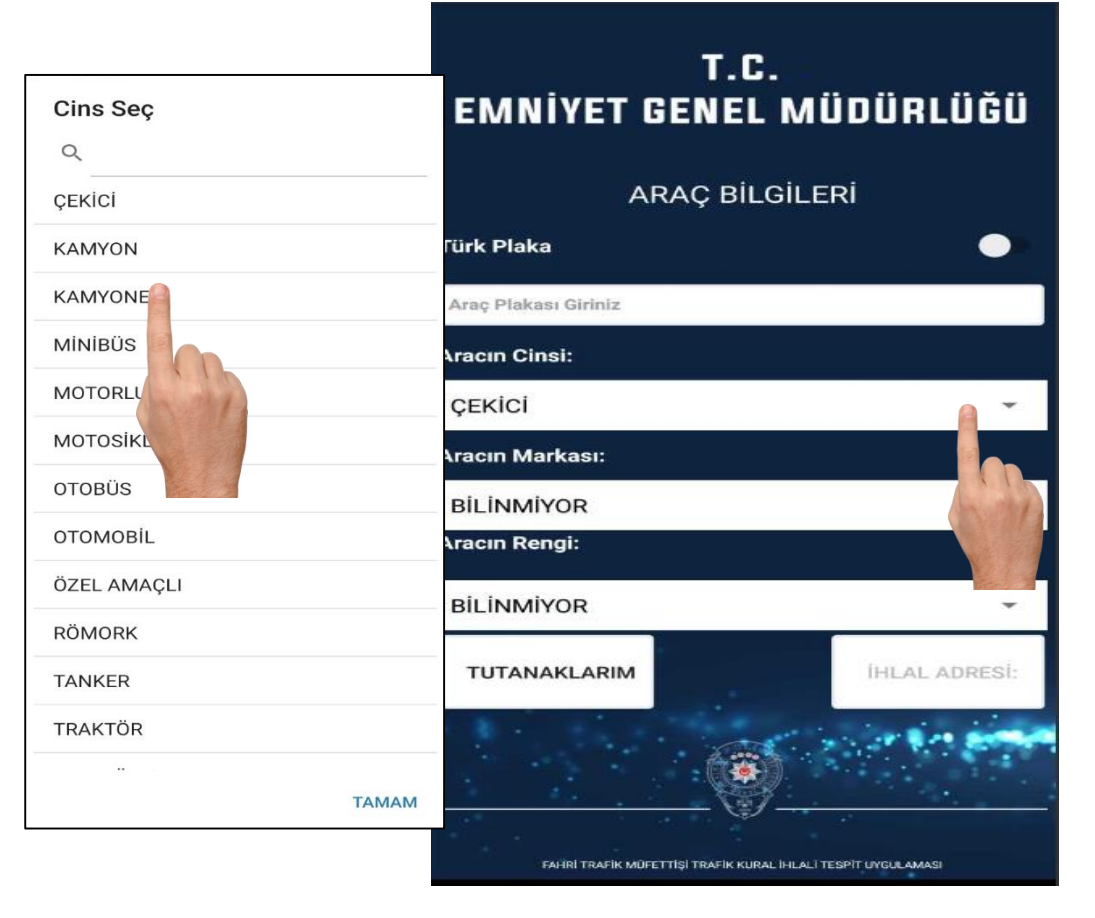

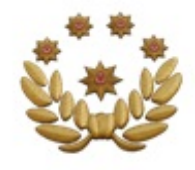

## FTM MOBİL UYGULAMA

c) Trafik kural ihlaline ait;

**3. Araç (plaka, cins, marka ve renk)** bilgileri girilir

Aracın markası menüden seçilerek programa girilir

(Motosiklet, motorlu bisiklet, römork ve yarırömorkların marka ve renginin tespit edilememişolması halinde girilme zorunluluğubulunmamaktadır)

| Marka Seç  | T.C.<br>ENEL MÜDÜBLÜĞÜ |
|------------|------------------------|
| Q          |                        |
| BİLİNMİYOR | AÇ BİLGİLERİ           |
| ARORA      | •                      |
| AUDI       |                        |
| BAJAJ      |                        |
| вмс        |                        |
| BMW        |                        |
| CHEVROLET  | ~                      |
| CITROEN    |                        |
| DACIA      |                        |
| FALCON     | IHLAL ADRESS.          |
| FIAT       | And a second           |
| FORD       |                        |
|            | TAMAM                  |

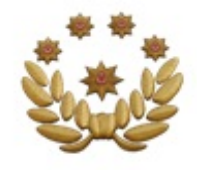

# FTM MOBİL UYGULAMA

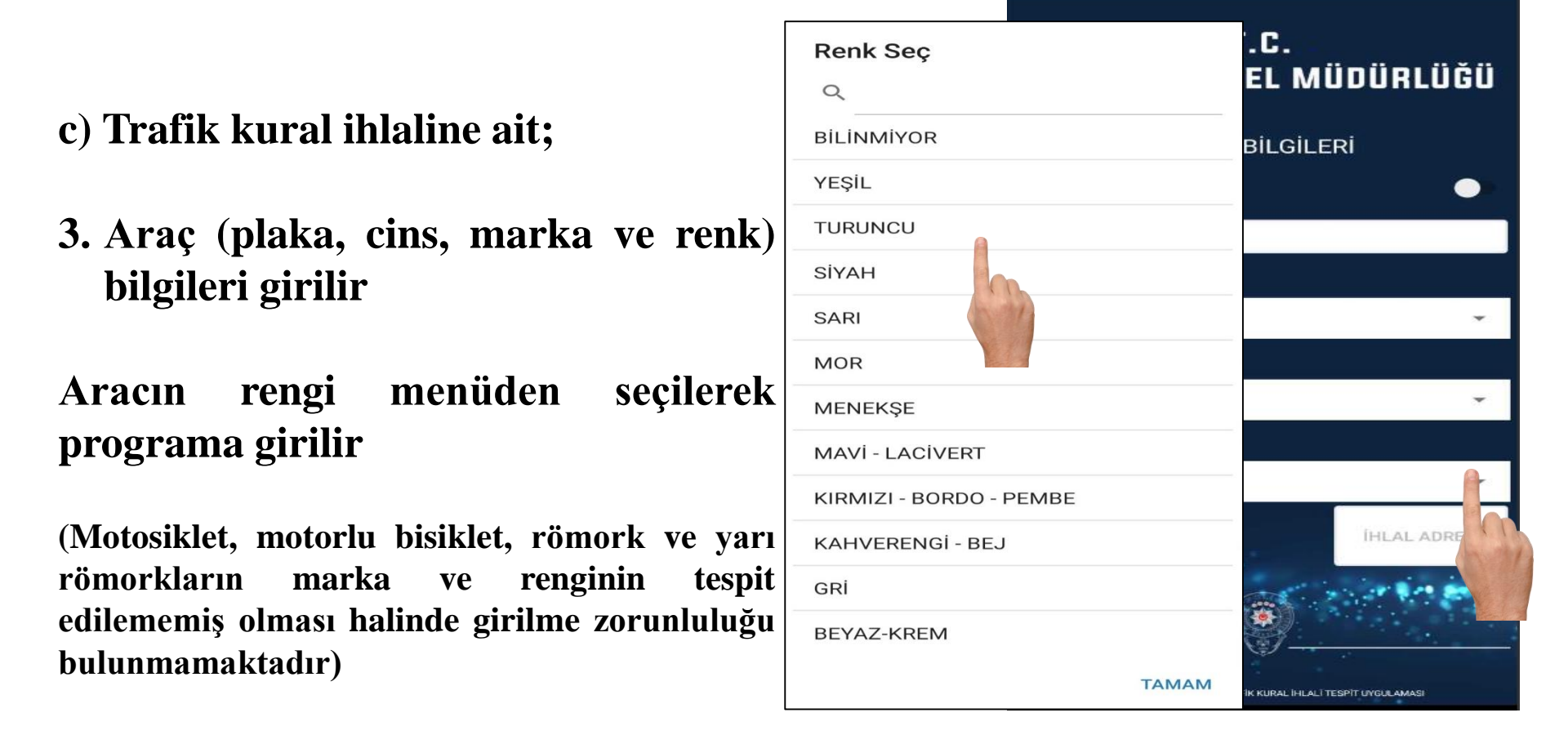

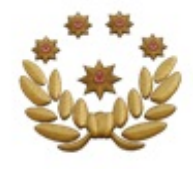

# FTM MOBİL UYGULAMA

- c) Trafik kural ihlaline ait;
- 3. Araç (plaka, cins, marka ve renk) bilgileri girilir

<u>Ülkemize tescilli olmayan</u> araçlar için resimde belirtilen kısım seçilerek araca ait plaka, cins, marka ve renk bilgileri girilir

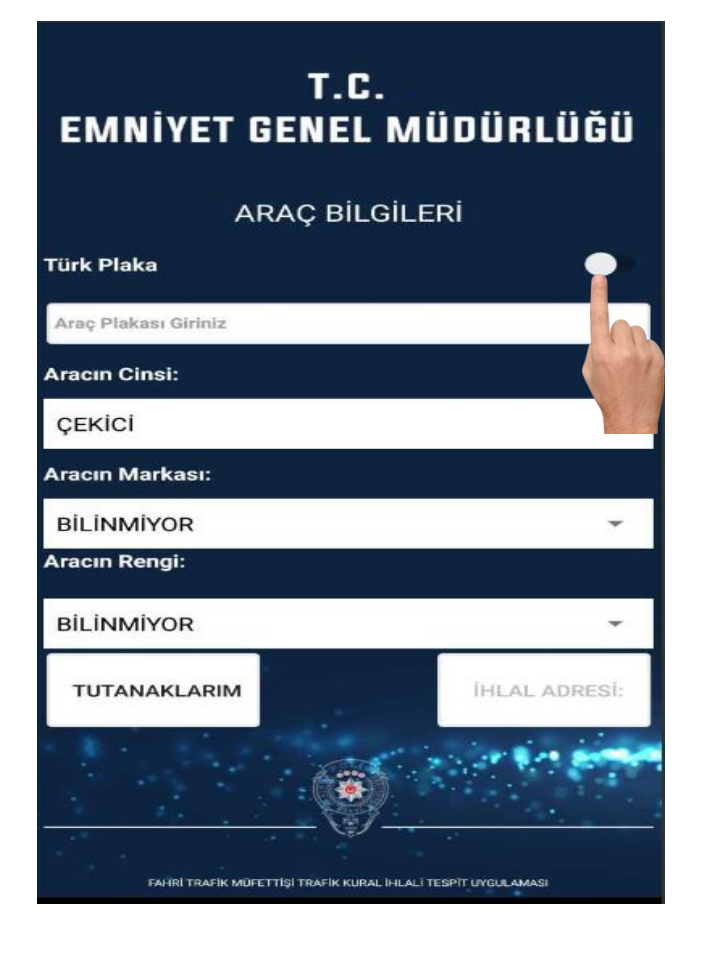

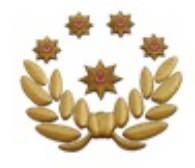

### FTM MOBİL UYGULAMA

Araç Bilgileri menüsüne ait bölümler doldurulduktan sonra <u>«İHLAL ADRESİ»</u> butonuna basılarak bir üst menüye geçilir.

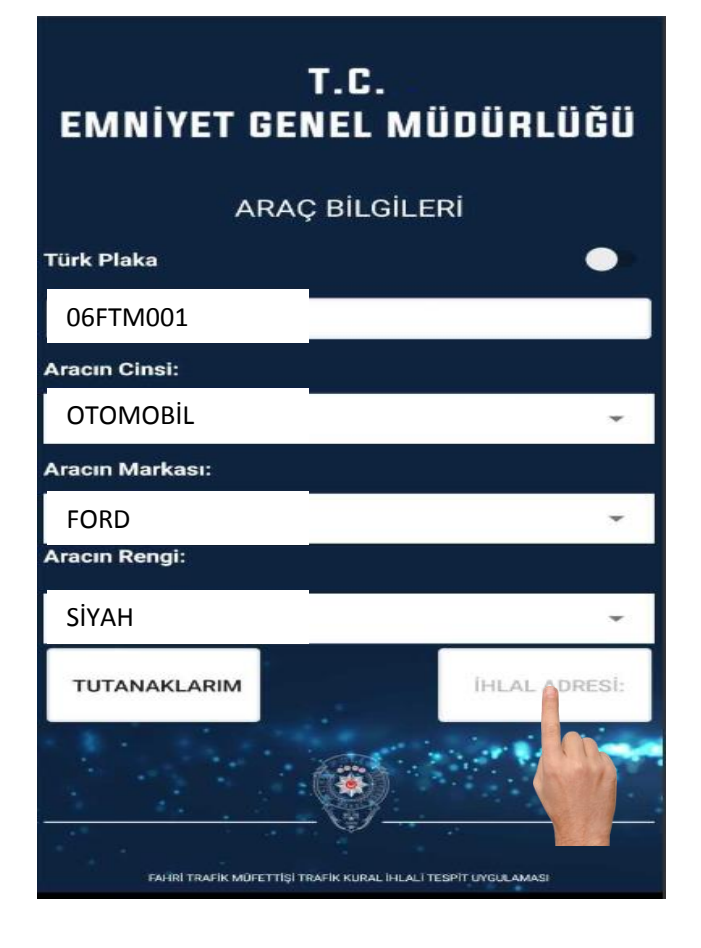

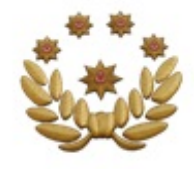

# FTM MOBİL UYGULAMA

### c) Trafik kural ihlaline ait;

- 1. Açık adres (il/ilçe ve yer bilgisi)
- Bu veri FTM tarafından girilecektir

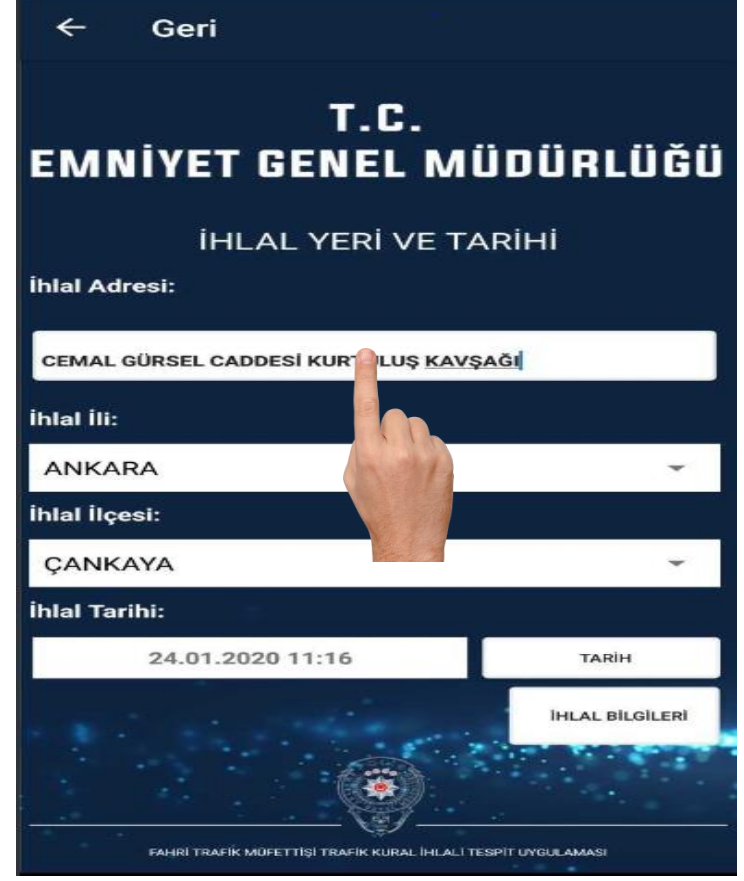

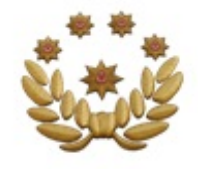

# FTM MOBİL UYGULAMA

c) Trafik kural ihlaline ait;

1. İhlalin yapıldığı İl/İlçe verileri

Yandaki şekilde olduğu gibi seçilerek yapılır

|               | ÷ | Geri    |                                                  |
|---------------|---|---------|--------------------------------------------------|
| İlçe Seç      |   |         | T.C.                                             |
| Q             |   |         | GENEL MÜDÜRLÜĞÜ                                  |
| AKYURT        |   |         |                                                  |
| ALTINDAĞ      |   |         | LAL YERİ VE TARİHİ                               |
| ANKARA-MERKEZ |   |         |                                                  |
| AYAŞ          |   |         | DDESİ KURTULUŞ <u>KAVŞAĞI</u>                    |
| BALA          |   |         |                                                  |
| BEYPAZARI     |   |         |                                                  |
| ÇAMLIDERE     |   |         |                                                  |
| ÇANKAYA       |   |         | 1                                                |
| ÇUBUK         |   |         |                                                  |
| ELMADAĞ       |   |         | 020 11:16 TARİH                                  |
| ETIMESGUT     |   |         | IHLAL BILGILER                                   |
| EVREN         |   |         | (*)                                              |
|               |   | TANAANA |                                                  |
|               |   | MINIAIN | (MÜFETTİŞİ TRAFİK KURAL İHLALİ TESPİT UYGULAMASI |

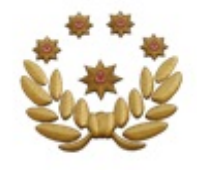

# FTM MOBİL UYGULAMA

- c) Trafik kural ihlaline ait;
- 2. Tarih bilgileri girilir

(İhlal tarihi 7 gün öncesi olamaz, tüm alanların girilme zorunluluğu bulunmaktadır)

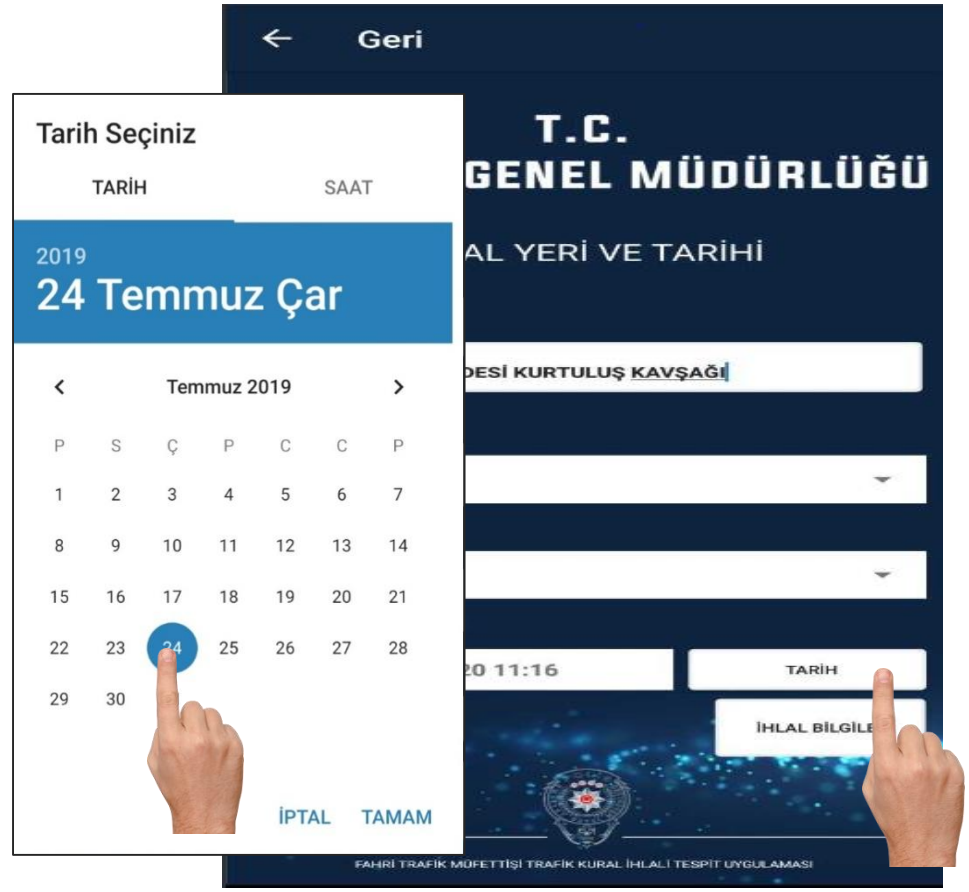

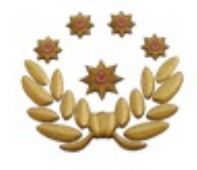

# FTM MOBİL UYGULAMA

c) Trafik kural ihlaline ait;

2. Saat/Dakika bilgileri girilir

Tarih menüsünden saat işaretlenir, kadrandan uygun saat verisi seçilir

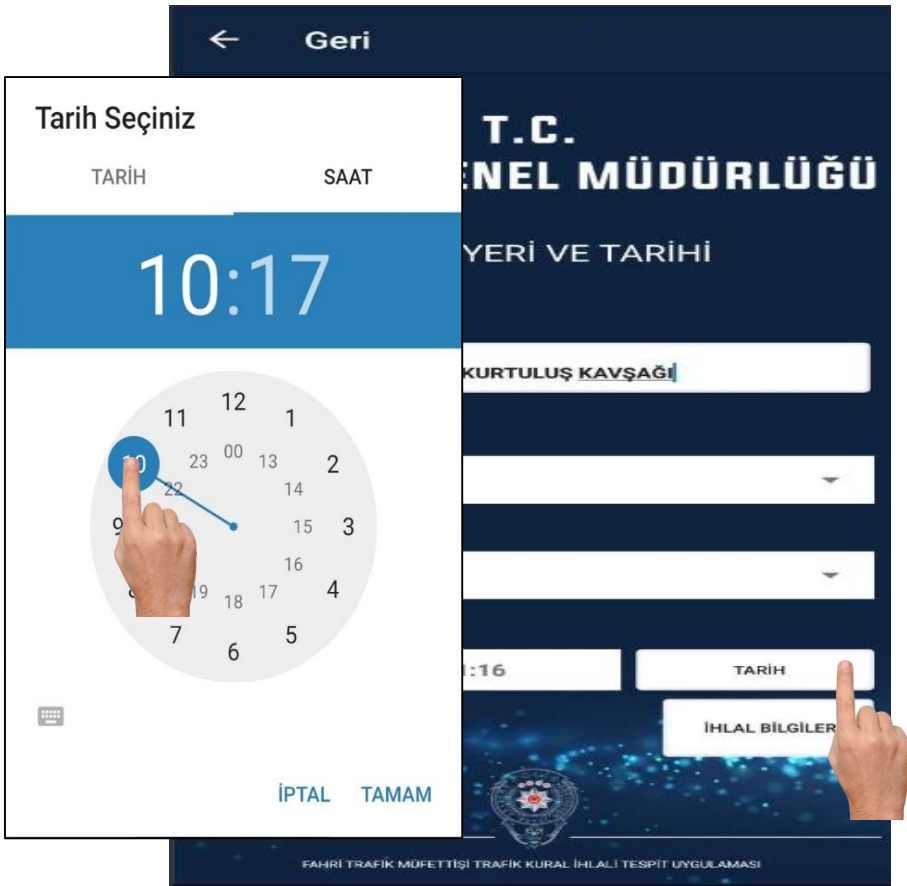

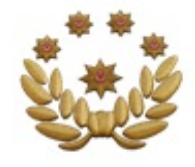

### FTM MOBİL UYGULAMA

İhlal açık adresi, tarih ve saat bilgileri doldurulduktan sonra <u>«İHLAL BİLGİLERİ»</u> butonuna basılarak bir üst menüye geçilir.

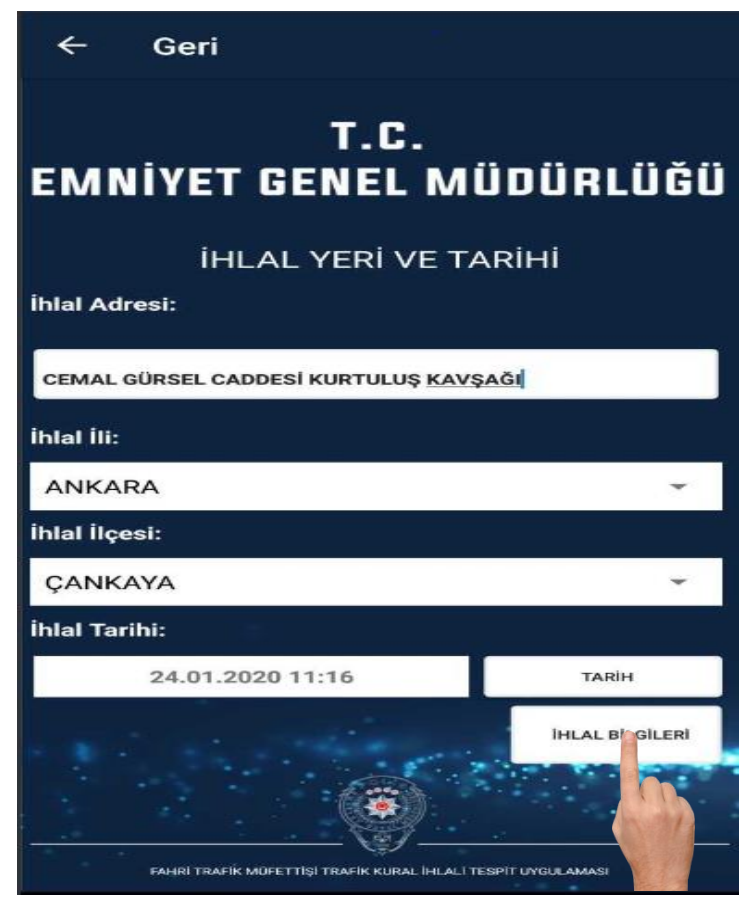

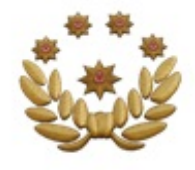

# FTM MOBİL UYGULAMA

### c) Trafik kural ihlaline ait;

4. Kanun maddesi programdan seçilerek girilir.

(Madde seçildiğinde açıklaması, açıklama seçildiğinde ihlal maddesi otomatik gelmektedir)

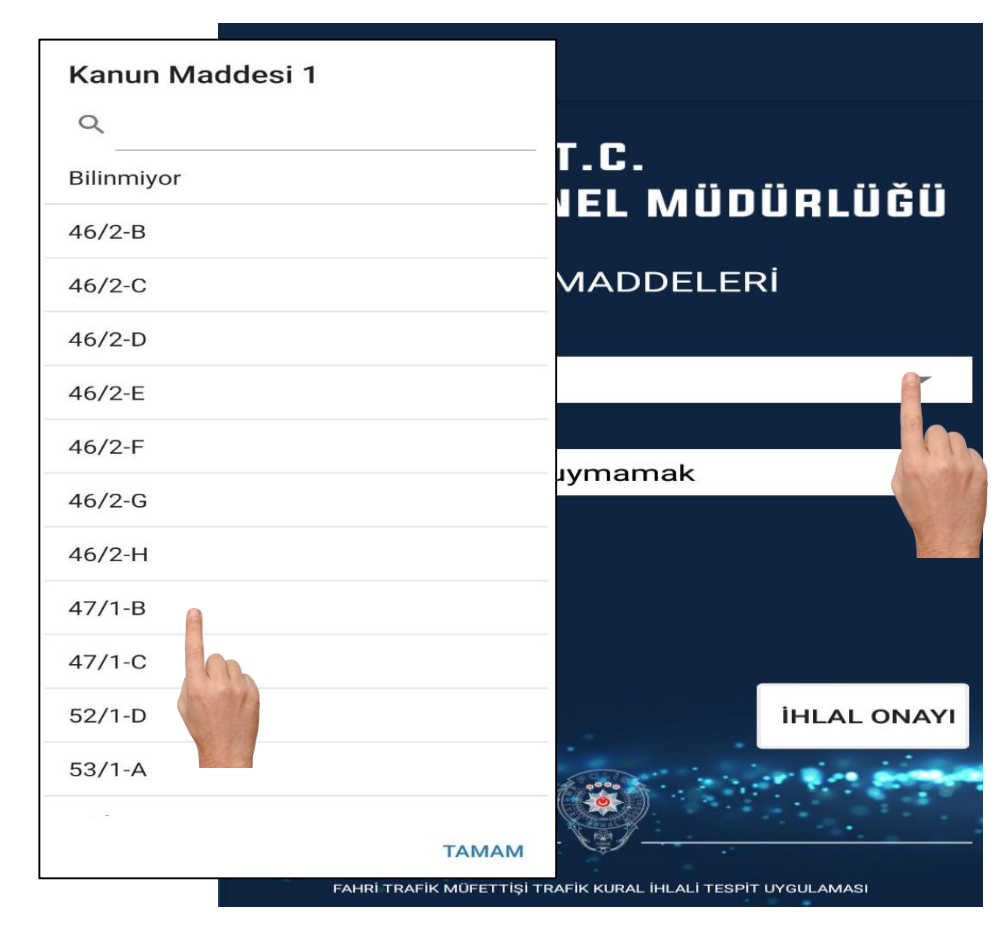

![](_page_18_Figure_0.jpeg)

# FTM MOBİL UYGULAMA

### c) Trafik kural ihlaline ait menü;

# 4. Kanun maddesinin açılımı programdan seçilerek girilir

(Tek cümle olan ihlal madde açılımları otomatik olarak ekrana gelirken, farklı içeriklerin olduğu maddelerde uygun açıklama cümlesi seçilmelidir)

| Açıklama 1                                                                                       |              |
|--------------------------------------------------------------------------------------------------|--------------|
| Q                                                                                                | .C.          |
| Ses cihazlarını Yönetmelikte gösterilen<br>şartlarına uygun olmadan araçlarda<br>bulundurmak     | EL MÜDÜRLÜĞÜ |
| Müzik cihazlarını Yönetmelikte<br>gösterilen şartlarına uygun olmadan<br>araçlarda bulundurmak   | IADDELERİ    |
| Görüntü cihazlarını Yönetmelikte<br>gösterilen şartlarına uygun olmadan<br>araçlarda bulundurmak | -            |
| Haberleşme cihazlarını Yönetmelil<br>gösterilen şartlarına uygun olmadı<br>araçlarda bulundurmak | mamak        |
| Ses cihazlarını kamunun rahat ve<br>huzurunu bozacak şekilde kullanmak                           |              |
| Müzik cihazlarını kamunun rahat ve<br>huzurunu bozacak şekilde kullanmak                         |              |
| Görüntü cihazlarını kamunun rahat ve<br>huzurunu bozacak şekilde kullanmak                       | İHLAL ONAYI  |
| Haberleşme cihazlarını kamunun rahat<br>ve huzurunu bozacak şekilde kullanmak                    | <b>()</b>    |
| ТАМАМ                                                                                            |              |

![](_page_19_Figure_0.jpeg)

### FTM MOBİL UYGULAMA

### c) Trafik kural ihlaline ait menü;

### «İHLAL ONAYI» butonuna basılarak bir üst menüye geçilir

![](_page_19_Picture_5.jpeg)

![](_page_20_Figure_0.jpeg)

### FTM MOBİL UYGULAMA

### c) Trafik kural ihlaline ait;

# Girilen bilgilerin gösterildiği ara yüz kontrol edilerek kaydedilir

(Girilen bilgiler kontrol edilir, eksiklik var ise geri tuşu kullanılarak ilgi kısımlar düzeltilebilir)

![](_page_20_Figure_6.jpeg)

![](_page_21_Figure_0.jpeg)

# FTM MOBİL UYGULAMA

ç) Emniyet Genel Müdürlüğünce müfettişin sistemde kayıtlı cep telefonu numarasına gönderilen SMS doğrulama kodu otomatik olarak sisteme aktarılır

Müfettişçe; SMS doğrulama kodunun onaylanması ile tespit edilen kural ihlaline ait bilgiler anlık olarak Emniyet Genel Müdürlüğüne iletilir

(Doğrulama kodu 5 dakika içinde girilmelidir)

![](_page_21_Picture_6.jpeg)

![](_page_22_Figure_0.jpeg)

### FTM MOBİL UYGULAMA

d) Müfettişçe düzenlenen tutanaklara ait kayıtlar mobil uygulama da (1 aylık) görülebilmektedir.

![](_page_22_Figure_4.jpeg)

![](_page_23_Figure_0.jpeg)

### FTM MOBİL UYGULAMADA DİKKAT EDİLECEK HUSUSLAR

- 1. Uygulamada yer alan <u>tüm bilgilerin girilmesi</u> zorunludur.
- 2. Sicil bilgisi <u>il kodu</u> olmadan girilmelidir.
- 3. İhlal tarihi <u>7 gün öncesi</u> olmamalıdır.
- 4. Uygulamada sadece<u>plaka</u> ve <u>açık adres bilgisi yazılarak girilirken</u>diğer bilgiler seçilerek girilmektedir.
- 5. Plaka yazılırken <u>boşluk bırakılmaz, -/\*+ gibi ifadeler kullanılmaz</u>.
- 6. <u>Motosikletler, motorlu bisikletler, römork ve yarı römorklar</u>için <u>marka</u> ve <u>renk</u>tespit edilememiş ise <u>«bilinmiyor»</u> alanı seçilerek devam edilir, diğer araçlarda bu alanların doldurulması zorunludur.
- 7. <u>Doğrulama kodu</u> en <u>geç 5 (beş) dk</u>içinde girilmelidir .